## Signature Validation Guidance Document

Signature validation enables myAlaska accounts authority to sign for the organization/company in OASys. A signature is needed for the completion of loan applications and disbursement requests.

1

After logging into the Water Online Application System (OASys) using your **myAlaska** account, you will be taken to the Welcome Page.

Click the "**Apply for eSignature**" button displayed in the upper right-hand corner.

**IMPORTANT:** DEC Water Validation will enable esigning in OASys and register your organization. For more information on using and managing your OASys organization, please see the guidance document:

https://dec.alaska.gov/media/11182/org-registrationguidance.pdf

After the application is completed, instead of sending via mail you can now scan and email your signed and notarized agreement form to: <u>dec.srfprogram@alaska.gov</u>.

### DEC Online Application System (OASys)

#### MyAlaska Help

**OASys Highlights** If you sign Applications and Reports - Start E-Signing (PDF) Once approved for eSignature, signing your application takes minute Receive immediate confirmation of your e-signed application If you prepare Applications and Reports - Register Your Organization (PDF) Collaboratively view, modify, and submit applications created on behalf of the organization Access to applications can be maintained when associated staff depart the organization UPDATE: DOC's are no longer be submitted through OASys. Submit DOC's through EDMS. UPDATE: Several forms in OASys moved to a new online system called the Electronic Data Monitoring System (EDMS). For more information please visit the EDMS information page. The new EDMS system: https://dec.alaska.gov/Applications/Water/EDMS/ Welcome, (myAlaska Profile) Apply for eSignature Register Your Organizatio The following categories are available online. To start the process, select from the tabs below In Process Recently Used Grants State Revolving Fund Reports The following 'In Process' applications are those from the last month which you have not yet submitted: Facility/Legal Action Status Tracking # Туре

#### What you need to know about Electronic Signature (e-sign) Your myAlaska account is currently NOT validated to e-sign applications in the Water Online Application System (OASys). What is Validation? Validation of a myAlaska account indicates that the account holder's identity has been verified and enables the account holder to electronically sign (e-sign). Department of Environmental Conservation (DEC) Water Validation enables myAlaska accounts for e-signing within OASys. DEC Water Validation requires the individual requesting validation (the subscriber) to sign a paper subscriber agreement, have it notarized and then mail or hand deliver the original to DEC. DEC uses the subscriber agreement to verify the subscriber's identity and, if applicable, determine their authority to sign for the organization/company Search for an Alaskan Notary using the Alaska Notary Commissions Database **Electronic Signature Option** How do I sign an application? Hardcony Signature Option: Use this signature option to sign your application by printing a hard-copy version of the application (signature page) and submitting it to DEC via traditional mail, e-mail, fax, or hand delivery to the appropriate DEC office. Validation of your myAlaska account is not required to sign using this option, and your application is not complete until the signature page (and fee payment if applicable) has been received by DEC. Standard processing time for this option is 3 business days upon receipt. Would you like to skip this important signing information in the future? Continue without Validation Sign with an Electronic Signature (e-sign): Hardcopy Signature Option Apply for electronic signature by requesting DEC Water Validation of your myAlaska account. DEC Water must confirm your identity and authority to Apprive electronic algorithms and the second second se a matter of minutes. To avoid delay with the validation request process, please review the DEC Water Validation Guidance document below before requesting DEC Water Validation. Note that the hardcopy signature option will remain available while waiting for DEC's approval of your validation request. DEC Water Validation Guidance Request DEC Water Validation Which OASys applications require a signature? ? Sign with an Electronic Signature (e-sign) Apply for electronic signature by requesting DEC Water Validation of your myAlaska account. DEC Water must confirm your identity and authority to sign through a validation process before the e-sign option is available. Once approved for e-signing, signing and submitting your applications will take a matter of minutes. To avoid delay with the validation request process, please review the DEC Water Validation Guidance document below before requesting DEC Water Validation. Note that the hardcopy signature option will remain available while waiting for DEC's approval of your validation request DEC Wat Request DEC Water Validation

This page provides information on how you can sign your application.

There are two options:

Read the description of this option carefully. Click on the "Request DEC Water Validation" if you choose this option.

Read the description of this option carefully. Click "Continue without Validation" if you choose this option.

3

2

To electronically sign applications, you will need to choose "Request DEC Validation".

### DEC Online Application System (OASys)

DEC requires that your myAlaska account profile have your **full legal name** (first and last) and **five security questions** for the validation process. You may need to update that information in your myAlaska account profile if it is not currently accurate. You will not be allowed to proceed without first updating these fields.

Click "**Update Name in myAlaska**" and you will be directed to your myAlaska account. You can then edit your myAlaska profile.

Enter/update your first and last name as it appears on your personal identification. The full name associated with your myAlaska account will appear on your DEC Water Validation Subscriber Agreement Form that you will eventually print and get notarized.

**NOTE:** The name used in your myAlaska account **must** be your **full legal name**.

Be sure to click "**Save Profile**" when finished updating your myAlaska profile.

#### DEC Online Application System (OASys)

#### DEC Water Validation Subscriber Agreement

Enter the Subscriber Agreement Form required information below. The name and email address information currently stored in your myAlaska account profile has been pre-filed. If the name in myAlaska is not your legal name, you must select "Update Name in myAlaska" and enter your legal name, you must select "Update Name in myAlaska" and enter your legal name. You must select "Update Name in myAlaska" and enter your legal name. You must select "Update Name in myAlaska" and enter your legal name. You must select "Update Name in myAlaska" and enter your legal name. You myAlaska Username: Permitters "Butter Name" Butter Name above is not your legal name or is absent, please use the link below to update the name in your myAlaska account. Update Name in myAlaska account. Update Name in the Security questions selected. In order to 5-day in 0A595, there must be at least fight pre-selected Security questions entablished in your myAlaska account. Update Security Questions is not your legal account, after which you will be returned to this screen to complete the DEC Water Validation subscriber Agreement. Update Security Questions in myAlaska.

| Acco                                  | punt                   |  |  |  |
|---------------------------------------|------------------------|--|--|--|
| Username:                             |                        |  |  |  |
| Email Address:                        |                        |  |  |  |
| · · · · · · · · · · · · · · · · · · · |                        |  |  |  |
| Name                                  |                        |  |  |  |
| Prefix:                               | (e.g. Dr., Mr., Ms.)   |  |  |  |
| First Name:                           |                        |  |  |  |
| Middle Initial:                       |                        |  |  |  |
| Last Name:                            |                        |  |  |  |
| Suffix:                               | (e.g. Jr., PhD., LLD.) |  |  |  |
| Nickname:                             | (e.g. Bob for Robert.) |  |  |  |
| Save Profile                          |                        |  |  |  |

|   | The notice of your profile information being saved<br>appears at the top of the page above the link back to<br>the OASys home page, which you can now select to<br>return to the Water Validation Subscriber Agreement. | Your changes to your profile information have been saved.         Go to DEC Water Online Application System (OASys)         Manage your individual settings and information. This information may be used by myAlaska applications.                                                                                                    |
|---|----------------------------------------------------------------------------------------------------|----------------------------------------------------------------------------------------------------|
|   | Next select <b>"Update Security Questions in myAlaska."</b>                                                                                                    | <section-header><section-header><section-header><section-header><section-header><section-header><section-header><section-header><section-header><section-header><section-header><section-header><section-header><text><text><text><text></text></text></text></text></section-header></section-header></section-header></section-header></section-header></section-header></section-header></section-header></section-header></section-header></section-header></section-header></section-header>                                                                                                    |
| 8 | On the "Security Questions" page enter your password<br>and select and answer five security questions. Select<br><b>"Save</b> " and then return to OASys through the link at<br>the top of the page.                    | Security Questions         Enter your existing password, those 5 sociarly questions, and enter your answers to authorize the change to your security questions.         In what city or town did your mother and father meet?         In what city or town way your first glab?         What is the modele name of your oldest child?         What is the name of your didest child?         What is the street number of the house you grew up in?         What is the street number of the house you grew up in?         What is the street didy outer on in third grade?         What uses the last name of your third grade teacher?         What was the name of your third grade teacher?         What was your childhood informat?         What was your childhood informat?         What was your childhood informat?         What was your childhood informat?         What was your childhood informat?         What was your childhood informat?         What was your childhood informat?         What was your childhood informat?         What was your childhood informat?         What was your childhood informat?         What was your childhood informat?         What was your childhood informat?         What was your childhood informat?         What was your childhood information?         What was your childhood here? |

7

#### 9 DEC Online Application System (OASys) The DEC Water Validation Subscriber Agreement page collects information that will appear on the Subscriber DEC Water Validation Subscriber Agreement Enter the Subscriber Agreement Form required information below. The name and email address information currently stored in your myAlaska Agreement (pdf), including the account profile has been pre-filled. If the name in myAlaska is not your legal name, you must select "Update Name in myAlaska" and enter your legal name. company/organization that you represent, your title mvAlaska Username: Permitters Subscriber Name: Fake Name IMPORTANT: If the name above is not your legal name or is absent, please use the link below to update the name in your myAlaska account with that company/organization and signing authority. Update Name in myAlaska Company / Organizatio Title Mailing Address: Mailing Address Line 2: City, State, Zip Country Code: \* US Phone: E-Mail Address: All corresp yAlaska account profile email address. Change this email address Do you intend to sign APDES applications and/or reports for the Company/Organization listed above? \* ~ IMPORTANT: Review your profile information entered above. Once you select "Save Profile Information & Print Form able to update the profile information until the validation process is complete. Subscriber agreement will expire after 6 months if not received and approved by DEC Water. Save Profile Information & Print Form Cancel 10 Do you intend to sign APDES applications and/or reports for the Company/Organization listed above? \* No 🗸 Select "No" and continue to the next step. IMPORTANT: Review your profile information entered above. Once you select "Save Profile Information & Print Form" you will not be able to update the profile information until the validation process is complete. Subscriber agreement will expire after 6 months if not received and approved by DEC Water. Save Profile Information & Print Form Cancel 11 ORTANT: Review your profile information entered above. Once you select "Save Profile Information & Print Form" you will not to update the profile information until the validation process is complet When you have filled in the required information and Subscriber agreement will exp d and approved by DEC Water. you are certain of accuracy, click "Save Profile Save Profile Information & Print Form Cancel Information & Print Form" to continue.

On this page, your profile information will be displayed, and you can print the subscriber agreement. Carefully read and confirm that your information is accurate. If everything is accurate then click "**Print Subscriber Agreement.**"

**IMPORTANT:** If you discover that your profile information is not accurate, you may click **"Cancel Validation Request"** to start over and correct the information.

## 13

Once your subscriber agreement has finished downloading print the agreement and take it to a Notary Public to witness your signature.

Please read the printed agreement carefully.

You will be held as legally bound, obligated, and responsible by your electronic signature as by a handwritten signature.

In front of the Notary Public, enter your full name, date, and signature.

Make sure the Notary Public fill out the information at the bottom of your Subscriber Agreement.

| mvAlaska User Name:                                                                                                    |                                                                  |                                                                                         |                                                                      |                                                                        |                                                                        |
|----------------------------------------------------------------------------------------------------|------------------------------------------------------------------|-----------------------------------------------------------------------------------------|----------------------------------------------------------------------|------------------------------------------------------------------------|------------------------------------------------------------------------|
| Subscriber Name:                                                                                                    |                                                                  |                                                                                         |                                                                      |                                                                        |                                                                        |
| Company / Organization                                                                                                    |                                                                  |                                                                                         |                                                                      |                                                                        |                                                                        |
| Title:                                                                                                    |                                                                  |                                                                                         |                                                                      |                                                                        |                                                                        |
| Mailing Address:                                                                                                    |                                                                  |                                                                                         |                                                                      |                                                                        |                                                                        |
| Mailing Address Line 2:                                                                                                    |                                                                  |                                                                                         |                                                                      |                                                                        |                                                                        |
| City, State, Zip:                                                                                                    |                                                                  |                                                                                         |                                                                      |                                                                        |                                                                        |
| Country:                                                                                                    |                                                                  |                                                                                         |                                                                      |                                                                        |                                                                        |
| Phone:                                                                                                    |                                                                  |                                                                                         |                                                                      |                                                                        |                                                                        |
| E-mail Address:                                                                                                    |                                                                  |                                                                                         |                                                                      |                                                                        |                                                                        |
| Signing Authority:                                                                                                    |                                                                  |                                                                                         |                                                                      |                                                                        |                                                                        |
| IMPORTANT: The information<br>Cancel Validation Request butt<br>subscriber agreement).                                          | on your subscribe<br>on below and apply                          | Print Subscribe                                                                         | r Agreement<br>ed after it has been sa<br>will then need to com      | ved and printed. If a c<br>plete a new validation                      | orrection is needed, use<br>request (with a new                        |
| Subscriber agreement will (                                                                                                    | expire after 6 mo                                                | nths if not received and a                                                              | approved by DEC Wa                                                   | iter.                                                                  |                                                                        |
| Once you have printed the f<br>signed and notarized, subsc<br>and process your subscriber a<br>account is validated for E-signi | orm, review the<br>riber agreement<br>reement. You will I<br>ng. | instructions and the term<br>to the DEC office identifi<br>be notified by E-mail once t | ns of agreement. Yo<br>ed on the form for p<br>he subscriber agreeme | u must mail or hand<br>processing. Allow 1-2<br>ent has been processed | deliver the original,<br>weeks for DEC to receive<br>and your myAlaska |
|                                                                                                    |                                                                  |                                                                                         |                                                                      |                                                                        |                                                                        |

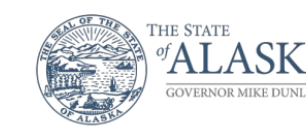

#### Department of Environmental Conservation

DIVISION OF WATER Technical Services Program

333 Willoughby Avenue, 8th Floor, Ste 800, State Office Building, Juneau PO Box 111800 Juneau, Alaska 99811-1800 Mair: 907.465.5300 Fax: 907.465.5177

Thank you for requesting Alaska Department of Environmental Conservation (DEC) Water Validation with the Water Online Application System (OASys). Please send the original hard-copy **signed** and **notarized** subscriber agreement form to:

Attn: Water Information Management Division of Water Alaska Department of Environmental Conservation PO Box 111800 Juneau, AK 99811-1800

You will be notified by email once your request for DEC Water Validation is approved and e-signing is enabled for your myAlaska account in OASys.

For assistance, please contact DEC.Water.OPAHelp@alaska.gov.

Scan the original, signed, and notarized application and email it with the subject line "Signature Verification" to: <u>dec.srfprogram@alaska.gov</u>.

If you cannot email the form, you can mail, or hand deliver to address provided on the form:

Attn: Water Information Management Division of Water Alaska Department of Environmental Conservation PO Box 111800 Juneau, AK 99811-1800

### Or:

Alaska Department of Environmental Conservation State Revolving Fund Program – 4th Floor 555 Cordova Street Anchorage, AK 99501

15

When you return to the Welcome page in OASys, the eSignature box in the right-hand corner will read **"eSignature approval pending!"** 

| THE STATE                                                                                                    | Department of Environmental<br>Conservation                                                                                                    |
|----------------------------------------------------------------------------------------------------|----------------------------------------------------------------------------------------------------|
| GOVERNOR MIKE DUNLEAVY                                                                                                    | Technical Services Program<br>333 Willoughby Avenue, 8th Floor, Ste 800,<br>State Office Building, Juneau<br>PO Box 111800<br>Juneau, Alaska 99811-1800 Main:<br>907,465,5300<br>Fax: 907,465,5177 |
| ank you for requesting Alaska Departmen                                                                                                | nt of Environmental Conservation                                                                                                    |
| EC) Water Validation with the Water On<br>ease send the original hard-copy <b>signed</b> ar                                            | line Application System (OASys).<br>nd <b>notarized</b> subscriber agreement                                                                                                    |
| Attn: Water Information Managemen<br>Division of Water<br>Alaska Department of Environmental<br>PO Box 111800<br>Juneau, AK 99811-1800 | t<br>Conservation                                                                                                    |
| ou will be notified by email once your requ<br>proved and e-signing is enabled for your r                                              | uest for DEC Water Validation is<br>nyAlaska account in OASys.                                                                                                    |
| r assistance, please contact <u>DEC.Water.O</u>                                                                                        | PAHelp@alaska.gov.                                                                                                    |
|                                                                                                    |                                                                                                    |
|                                                                                                    |                                                                                                    |
|                                                                                                    |                                                                                                    |
|                                                                                                    |                                                                                                    |
|                                                                                                    |                                                                                                    |

In Process Recently Used Grants State Revolving Fund Reports

Welcome, The follow

below.

The following 'In Process' applications are those from the last month which you have not yet submitted:

| 16 | Once your original, signed, and notarized subscriber<br>agreement has been received and processed by the<br>Water Division, the eSignature box in the upper right-<br>hand corner will read <b>"eSignature Approved!"</b><br>Henceforth, when you are ready to sign are at the<br>overview page of an OASys application or report and<br>you select the "sign" option. | 2. Sign       Usage Tips:<br>Red items to the left indicate tasks that have yet to be<br>completed. You must complete every item from the task list<br>before DEC will process your submittal.                                                                                                    |
|----|----------------------------------------------------------------------------------------------------|----------------------------------------------------------------------------------------------------|
| 17 | On the Final Steps page select <b>"Sign this Application</b><br><b>Using E-Signature."</b>                                                                                                    | Sign this Application Using E-Signature         Esign and instantly submit your application with this option.         Image: Sign and Instantly submit your application with this option.         Image: Sign and Instantly submit your application with this option.         Image: Sign and Submit a Hard-Copy Signature Page below.         Image: Sign and Submit a Hard-Copy Signature Page below.         Image: Sign and Submit a Hard-Copy Signature Page and submit to DEC via traditional mail, fax, or hand delivered to the appropriate DEC office. <i>Cruise Ship Registration Signature Pages must be notarized and the optive pages require Adobe Acrobat Reader to view and print.</i> Click the following image to download and install xdobe Acrobat Reader to view and print. Click the following image to download and install xdobe acrobat Reader to view and print. Click the following image to download and install xdobe Acrobat Reader to view and print. Click the following image to download and install xdobe acrobat Reader to view and print. Click the following image to download and install xdobe Acrobat Reader to view and print. Click the following image to download and install xdobe Acrobat Reader to view and print. Click the following image to download and install xdobe Acrobat Reader to view and print. Click the following image to download and install xdobe Acrobat Reader to view and print. Click the following image to download and install xdobe Acrobat Reader to view and print. Click the following image to download and install xdobe Acrobat Reader to view and print. Click the following image to download and install xdobe Acrobat Reader to view and print. Click the following image to download and install xdobe Acrobat Reader to view and print. Click the following image to download and install xdobe Acrobat Reader to view and print. Click the foll                                                                                                    |
| 18 | You will arrive next at the Signing Agreement page<br>where you will check the "I agree with the above<br>statement" check box and select the "E-Sign in<br>myAlaska button."                                                                                                    | <ul> <li>Provide the second of the second of the second o</li></ul> |

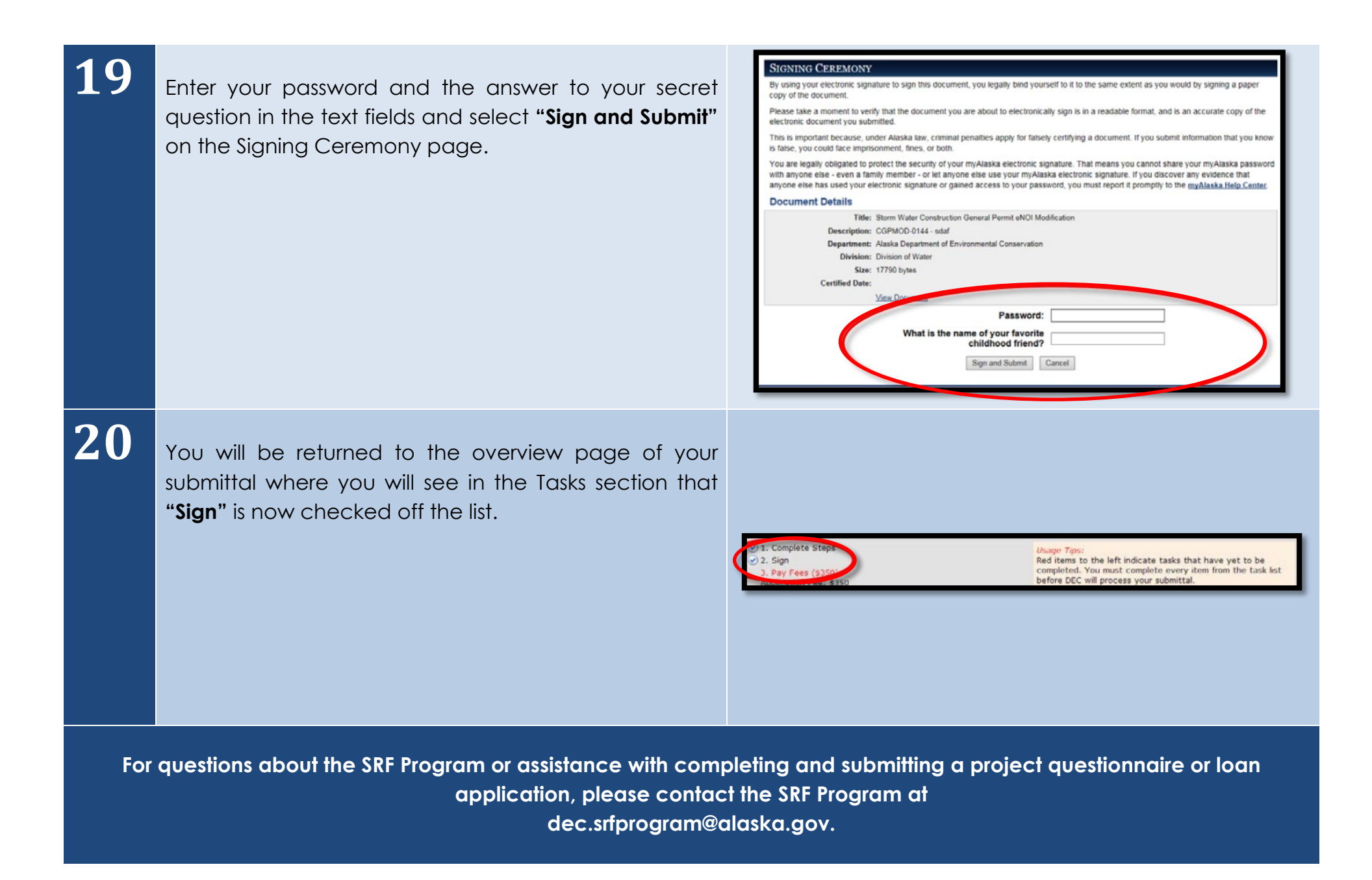